|                 |                         | Código:           | FH-1201                  |
|-----------------|-------------------------|-------------------|--------------------------|
|                 |                         | Fecha:            | 16 de Julio de 2012      |
|                 |                         | Empresa:          | Framesoft Solutions Ltda |
| E IIII          | TUTORIALES DE           | Tema:             | Configuración de Outlook |
| = Frame Hosting | <b>ΔΙ ΟΙΔΜΙΕΝΤΟ WEB</b> |                   | 2003 con Google Apps     |
|                 |                         | Target:           | Usuario                  |
|                 |                         | Desarrollado por: | Mónica Uribe             |
|                 |                         | Aprobado por:     | Orlando Garrido D.       |
| USO EXTERNO     |                         | Página:           | Página 1 de 8            |

Antes de comenzar el tutorial, es importante verificar que la opción de POP3 está habilitada en la cuenta de correo de GOOGLE APPS.

| 🕒 Outlook para hoy - Microsoft O                                                                                                    | Dutlook                                                        |        | _ # ×                                                     |
|----------------------------------------------------------------------------------------------------|----------------------------------------------------------------|--------|-----------------------------------------------------------|
| Archivo Edición Ver Ir Herramier                                                                                                    | ntas Accignes <u>?</u>                                         |        | Escriba una pregunta 👻                                    |
| 🗄 🛐 Nuevo 🔹 🖂 🛯 😂 Buscar   🛄 🗠                                                                                                    | ntacto para buscar 🛛 👻 📔 🤅 🐼 Atrás 💿 🛛 🔯 🔛 🔯 🛛 🔂 🔍 outlook:hoy | • .    |                                                           |
| Correo                                                                                                    | Carpetas personales - Outlook para hoy                         |        | 2 <sup>6</sup>                                            |
| Carpetas favoritas                                                                                                    | Viernes, 28 de Enero de 2011                                   |        | Personalizar Outlook para hov                             |
| 🔀 Bandeja de entrada                                                                                                    |                                                                |        |                                                           |
| Lementos enviados                                                                                                    | Calendario                                                     | Tareas | Mensajes                                                  |
| Todas las carpetas de correo  Carpetas personales  Carpetas personales  Carpetas de salida  Pandeja de estida  Correo electrónico no deseado  Correo electrónico no deseado  Carpetas de búsqueda  Carpetas de búsqueda  Carpetas de búsqueda  Carpetas de búsqueda  Carpetas de búsqueda |                                                                |        | Bandeja de entrada 0<br>Borrador 0<br>Bandeja de salida 0 |
| Tareas                                                                                                    | -                                                              |        |                                                           |
| 🥿 🗀 🗶 🤻                                                                                                    |                                                                |        | ÷                                                         |

Figura 1: Pantalla inicial de Outlook 2003.

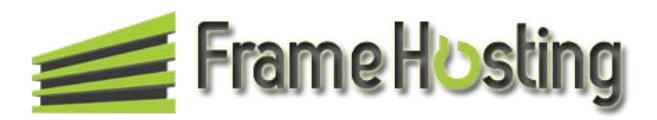

|                 |                  | Código:           | FH-1201                  |
|-----------------|------------------|-------------------|--------------------------|
|                 |                  | Fecha:            | 16 de Julio de 2012      |
|                 |                  | Empresa:          | Framesoft Solutions Ltda |
|                 | TUTORIALES DE    | Tema:             | Configuración de Outlook |
| 差 Frame Hostind | ΔΙ ΟΙΔΜΙΕΝΤΟ WEB |                   | 2003 con Google Apps     |
|                 |                  | Target:           | Usuario                  |
|                 |                  | Desarrollado por: | Mónica Uribe             |
|                 |                  | Aprobado por:     | Orlando Garrido D.       |
| USO EXTERNO     |                  | Página:           | Página 2 de 8            |

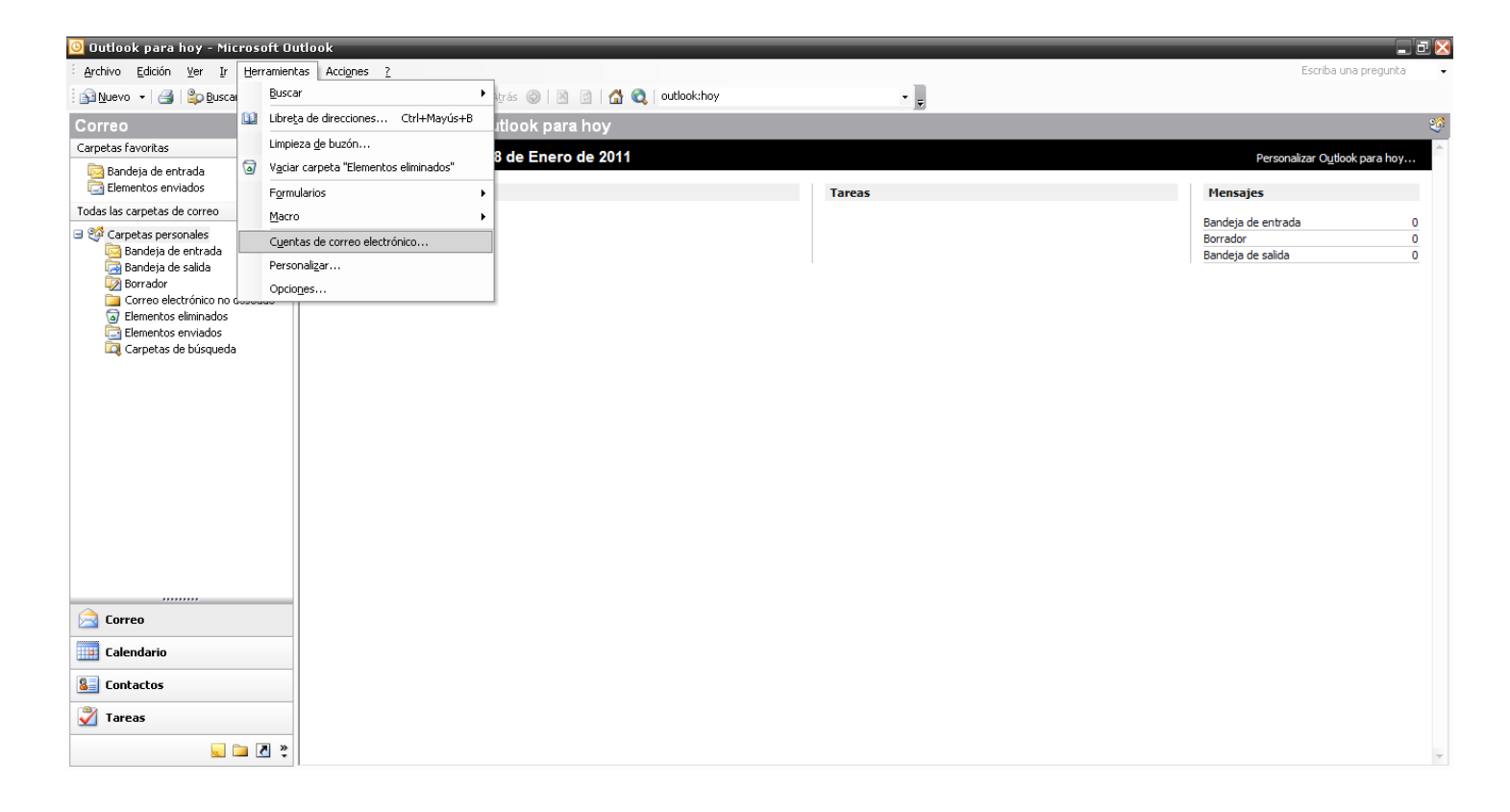

Figura 2: Para comenzar elegimos la opción Herramientas y Cuentas de correo electrónico.

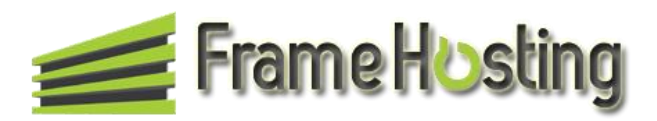

|                    |                  | Código:           | FH-1201                  |
|--------------------|------------------|-------------------|--------------------------|
|                    |                  | Fecha:            | 16 de Julio de 2012      |
|                    |                  | Empresa:          | Framesoft Solutions Ltda |
| E                  | TUTORIALES DE    | Tema:             | Configuración de Outlook |
| 差 FrameHOstind     | ΔΙ ΟΙΔΜΙΕΝΤΟ WEB |                   | 2003 con Google Apps     |
| i failie i cosalig |                  | Target:           | Usuario                  |
|                    |                  | Desarrollado por: | Mónica Uribe             |
|                    |                  | Aprobado por:     | Orlando Garrido D.       |
| USO EXTERNO        |                  | Página:           | Página 3 de 8            |

| 🕒 Autlaak nara hav - Microcoft         | Autlank                                                                                                    |      |        | X                             |
|----------------------------------------|----------------------------------------------------------------------------------------------------|------|--------|-------------------------------|
| Cuentas de correo electrónico          | ) 🔀                                                                                                    |      |        | Escriba una pregunta 👻        |
|                                        |                                                                                                    | iov. |        |                               |
|                                        |                                                                                                    | ~,   | -      |                               |
|                                        | Este asistente le permitirá cambiar las cuentas de<br>serves electrónico y los directorios que utiliza Outlock |      |        |                               |
|                                        | correo electronico y los directorios que utiliza butidok.                                                      |      |        | Personalizar Outlook para hoy |
|                                        | Correo electrónico                                                                                             |      |        |                               |
|                                        |                                                                                                    |      | Tareas | Mensajes                      |
|                                        | Agregar una nueva cuenta de correo electrónico                                                                 |      |        | Bandeja de entrada 0          |
| G                                      | Ver o cambiar cuentas de correo electronico existentes                                                         |      |        | Borrador 0                    |
|                                        | Directorio                                                                                                    |      |        | Bandeja de salida 0           |
|                                        |                                                                                                    |      |        |                               |
|                                        | Ver o cambiar libretas de direcciones existentes                                                               |      |        |                               |
|                                        |                                                                                                    |      |        |                               |
|                                        |                                                                                                    |      |        |                               |
|                                        |                                                                                                    |      |        |                               |
| $\rightarrow$                          |                                                                                                    |      |        |                               |
|                                        |                                                                                                    |      |        |                               |
|                                        |                                                                                                    |      |        |                               |
|                                        |                                                                                                    | -    |        |                               |
|                                        | < Atràs Siguiente > Cerrar                                                                                     |      |        |                               |
|                                        |                                                                                                    | -    |        |                               |
|                                        |                                                                                                    |      |        |                               |
|                                        |                                                                                                    |      |        |                               |
|                                        |                                                                                                    |      |        |                               |
|                                        |                                                                                                    |      |        |                               |
| 🖂 Correo                               |                                                                                                    |      |        |                               |
| Calendario                             |                                                                                                    |      |        |                               |
| S Contactos                            |                                                                                                    |      |        |                               |
| ······································ | -                                                                                                    |      |        |                               |
|                                        | -                                                                                                    |      |        |                               |
| 🥃 🗖 🔁                                  | »                                                                                                    |      |        | ·                             |
|                                        |                                                                                                    |      |        |                               |

Figura 3: Se elige la opción "Agregar una nueva cuenta de correo electrónico".

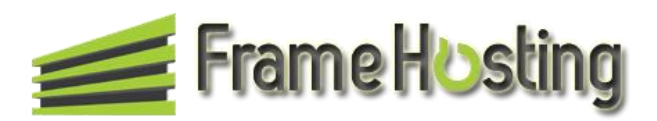

|                  |                 | Código:           | FH-1201                  |
|------------------|-----------------|-------------------|--------------------------|
|                  |                 | Fecha:            | 16 de Julio de 2012      |
|                  |                 | Empresa:          | Framesoft Solutions Ltda |
|                  | TUTORIALES DE   | Tema:             | Configuración de Outlook |
| 差 Frame Hostind  | ALOIAMIENTO WEB |                   | 2003 con Google Apps     |
| . Taine to early |                 | Target:           | Usuario                  |
|                  |                 | Desarrollado por: | Mónica Uribe             |
|                  |                 | Aprobado por:     | Orlando Garrido D.       |
| USO EXTERNO      |                 | Página:           | Página 4 de 8            |

| 🕘 Autlaak nara hay - Microcoft Autlaak                                                                                                    |             |                               |
|----------------------------------------------------------------------------------------------------|-------------|-------------------------------|
| Cuentas de correo electrónico                                                                                                    |             | Escriba una pregunta 👻        |
| Tipo de servidor           Puede elegir el tipo de servidor con el que trabajará su nueva cuenta de correo electrónico.                      | юу <b>т</b> |                               |
| V                                                                                                    |             |                               |
| Servidor de Microsoft Exchange                                                                                                    |             | Personalizar Outlook para hoy |
| Conecte con un servidor de Exchange para leer el correo electrónico, obtener<br>acceso a carpetas públicas y compartir documentos.           | Tareas      | Mensajes                      |
| © POP3                                                                                                    |             | Bandeja de entrada 0          |
| Conecte con un servidor de correo electrónico POP3 para descargar el correo.     IMAP                                                        |             | Borrador 0<br>Dorrador 0      |
| Conecte con un servidor de correo electrónico IMAP para descargar el correo<br>electrónico y sincronizar las carpetas de buzón.              |             | Bandeja de Salida U           |
| Онттр                                                                                                    |             |                               |
| Conecte con un servidor de correo electrónico HTTP como Hotmail para<br>descargar el correo electrónico y sincronizar las carpetas de buzón. |             |                               |
| 🔿 Tipo de servidor adicional                                                                                                    |             |                               |
| Conecte con otro grupo de trabajo o con un servidor de otro fabricante.                                                                      |             |                               |
|                                                                                                    |             |                               |
|                                                                                                    |             |                               |
|                                                                                                    |             |                               |
|                                                                                                    | -           |                               |
| < Atrás Siguiente > Cancelar                                                                                                    |             |                               |
|                                                                                                    | -           |                               |
|                                                                                                    |             |                               |
|                                                                                                    |             |                               |
|                                                                                                    |             |                               |
|                                                                                                    |             |                               |
| Correo                                                                                                    |             |                               |
| Calendario                                                                                                    |             |                               |
| Search Contactos                                                                                                    |             |                               |
| 💞 Tareas                                                                                                    |             |                               |
|                                                                                                    |             |                               |
|                                                                                                    |             | Ÿ                             |

Figura 4: Se elige la opción POP3 y hacemos click en "Siguiente".

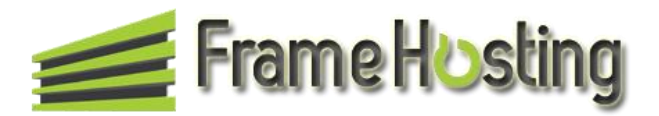

|                       |                  | Código:           | FH-1201                  |
|-----------------------|------------------|-------------------|--------------------------|
| <u> Frame Hosting</u> |                  | Fecha:            | 16 de Julio de 2012      |
|                       |                  | Empresa:          | Framesoft Solutions Ltda |
|                       | TUTORIALES DE    | Tema:             | Configuración de Outlook |
|                       | ΑΙ ΟΙΔΜΙΕΝΤΟ WEB |                   | 2003 con Google Apps     |
|                       |                  | Target:           | Usuario                  |
|                       |                  | Desarrollado por: | Mónica Uribe             |
|                       |                  | Aprobado por:     | Orlando Garrido D.       |
| USO EXTERNO           |                  | Página:           | Página 5 de 8            |

| 🌀 Autlaak nara has                        | - Microsoft Autlaak                   |                                                                             |                        | )  |       |                               |
|-------------------------------------------|---------------------------------------|-----------------------------------------------------------------------------|------------------------|----|-------|-------------------------------|
| Cuentas de corre                          | o electrónico                         |                                                                             | × .                    |    |       | Escriba una pregunta          |
| Configuración de                          | correo electrónico de In              | ternet (POP3)<br>ente de correo electrónico funcione                        | 米                      | юу |       |                               |
| (                                         | on necesarios para que la cu          | enta de correo electronico randone.                                         | 43                     |    | -     | ee                            |
| Información sobre                         | el usuario                            | Información del servidor                                                    |                        |    |       | Personalizar Outlook para hoy |
| Supombrey                                 |                                       | Servidor de correo entrante (POD3):                                         |                        |    |       |                               |
| Dirección de correc                       | Orlando Garrido D.                    | Servidor de correo entrance (FOFS).                                         | pop.gmail.com          | Т  | areas | Mensajes                      |
| electrónico:                              | admin@tramehosting.com                | servidor de correo salience (simile):                                       | smtp.gmail.com         |    |       | Bandeja de entrada 0          |
| Información de in                         | icio de sesión                        | Probar configuración                                                        |                        |    |       | Bandeja de salida 0           |
| Nombre de usuario:                        |                                       | Después de rellenar la información de                                       | esta pantalla,         |    |       |                               |
| Contraceão:                               | admin@tramehosting.com                | le recomendamos que pruebe su cuen<br>en el botón. (Requiere conexión de re | ta haciendo clic<br>d) |    |       |                               |
| Contrasena:                               | Deserver contraction                  |                                                                             |                        |    |       |                               |
|                                           | Recordar contrasena                   | Probar configuración de la cuenta                                           |                        |    |       |                               |
| Iniciar sesión utiliz<br>de contraseña de | ando Autenticación<br>seguridad (SPA) |                                                                             | Más configuraciones    |    |       |                               |
|                                           |                                       |                                                                             |                        |    |       |                               |
|                                           |                                       |                                                                             |                        |    |       |                               |
|                                           |                                       | ,                                                                           |                        |    |       |                               |
|                                           |                                       | < Atrás                                                                     | Siguiente > Cancelar   |    |       |                               |
|                                           |                                       |                                                                             |                        |    |       |                               |
|                                           |                                       |                                                                             |                        |    |       |                               |
|                                           |                                       |                                                                             |                        |    |       |                               |
|                                           |                                       |                                                                             |                        |    |       |                               |
| 🚖 Correo                                  |                                       |                                                                             |                        |    |       |                               |
| Calendario                                |                                       |                                                                             |                        |    |       |                               |
|                                           |                                       |                                                                             |                        |    |       |                               |
| Sector Contactos                          |                                       |                                                                             |                        |    |       |                               |
| 🏹 Tareas                                  |                                       |                                                                             |                        |    |       |                               |
|                                           | 🐷 🗀 🗷 💝                               |                                                                             |                        |    |       | -                             |
|                                           |                                       |                                                                             |                        |    |       | 4                             |

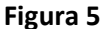

Llenamos los siguientes campos:

Nombre: Este será el nombre del remitente del correo que se envíe desde Outlook.

**Dirección de correo electrónico:** Correo electrónico que se está configurando para enviar los mensajes.

Servidor de correo entrante (POP3): Por defecto es: "pop.gmail.com".

Servidor de correo saliente (SMTP): Por defecto es: "smtp.gmail.com".

Nombre de usuario: Correo electrónico que se está configurando para enviar los mensajes.

Contraseña: Contraseña del correo electrónico.

Una vez terminado este proceso hacemos click en el botón "Más configuraciones".

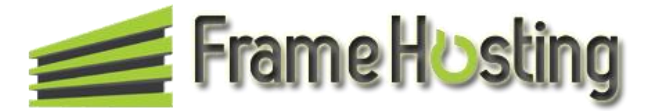

|               |                  | Código:           | FH-1201                  |
|---------------|------------------|-------------------|--------------------------|
|               |                  | Fecha:            | 16 de Julio de 2012      |
|               |                  | Empresa:          | Framesoft Solutions Ltda |
|               | TUTORIALES DE    | Tema:             | Configuración de Outlook |
| Frame Hosting | ΑΙ ΟΙΑΜΙΕΝΤΟ WEB |                   | 2003 con Google Apps     |
|               |                  | Target:           | Usuario                  |
|               |                  | Desarrollado por: | Mónica Uribe             |
|               |                  | Aprobado por:     | Orlando Garrido D.       |
| USO EXTERNO   |                  | Página:           | Página 6 de 8            |

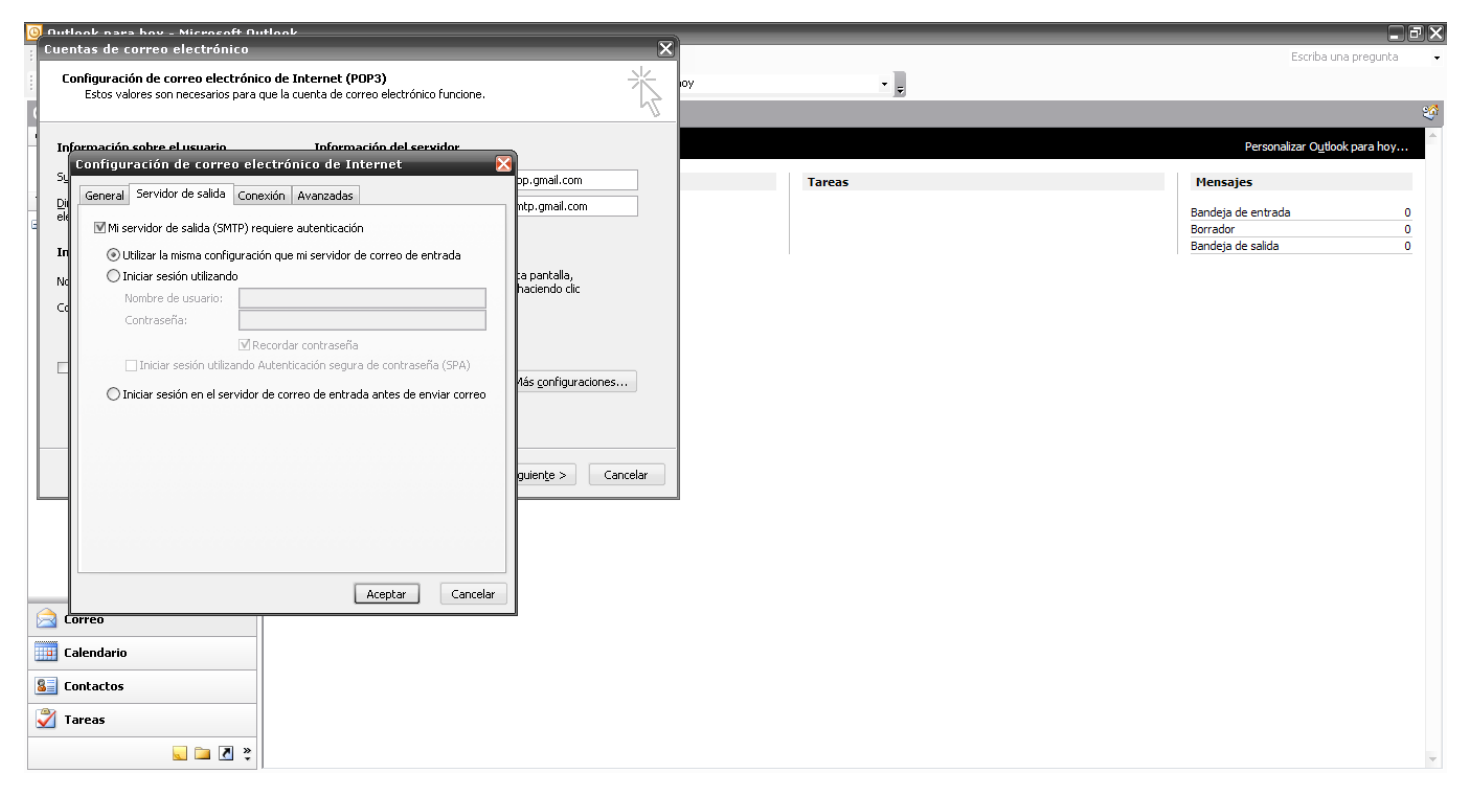

Figura 6: Elegimos la pestaña "Servidor de salida" y a continuación marcamos la opción "Mi servidor de salida (SMTP) requiere autenticación.

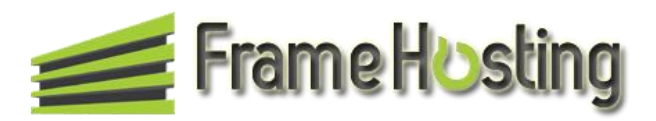

|                 |                 | Código:           | FH-1201                  |
|-----------------|-----------------|-------------------|--------------------------|
|                 |                 | Fecha:            | 16 de Julio de 2012      |
|                 |                 | Empresa:          | Framesoft Solutions Ltda |
| E               | TUTORIALES DE   | Tema:             | Configuración de Outlook |
| 差 Frame HOstind | ALOIAMIENTO WEB |                   | 2003 con Google Apps     |
|                 |                 | Target:           | Usuario                  |
|                 |                 | Desarrollado por: | Mónica Uribe             |
|                 |                 | Aprobado por:     | Orlando Garrido D.       |
| USO EXTERNO     |                 | Página:           | Página 7 de 8            |

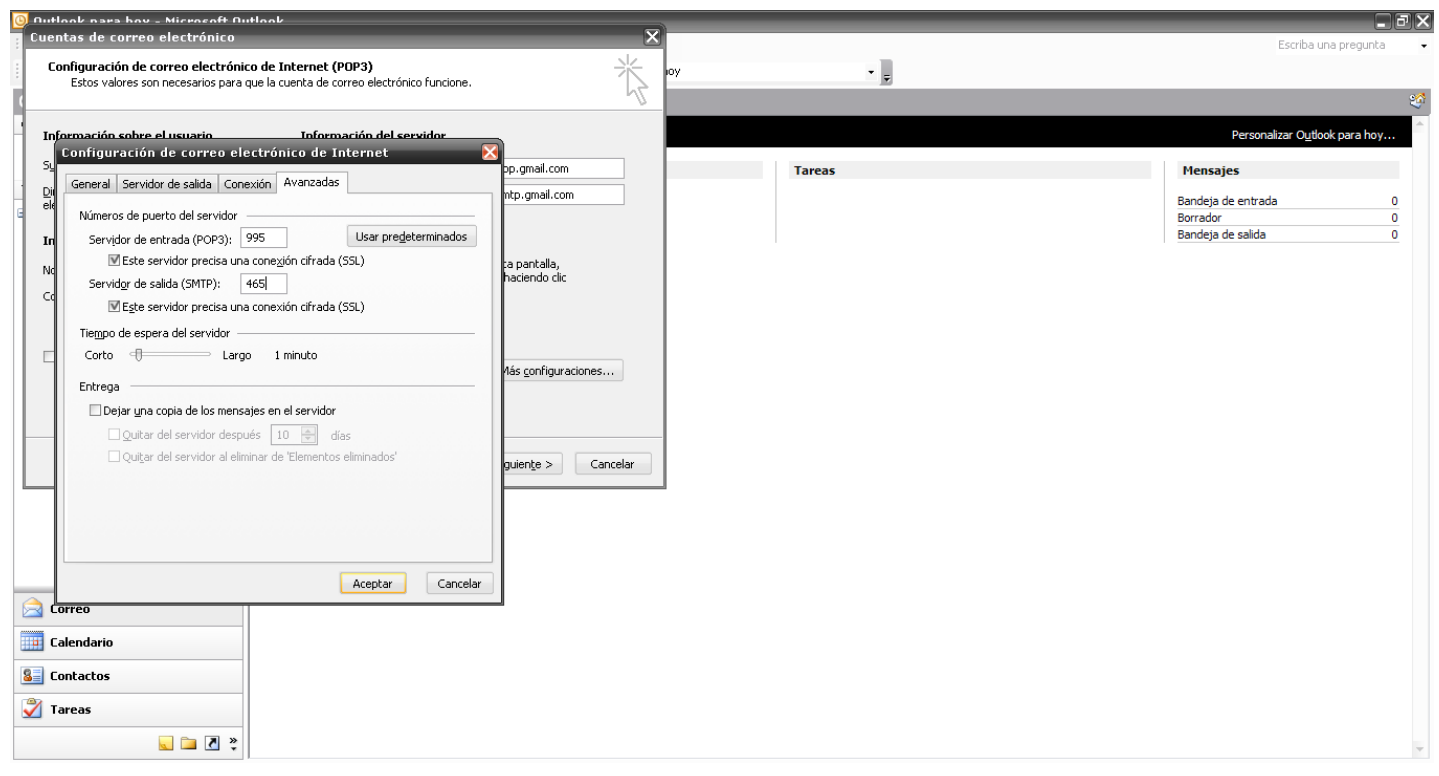

**Figura 7:** A continuación nos desplazamos a la pestaña "Avanzadas" e ingresamos la siguiente información.

## Servidor de entrada (POP3): 995

Marcar la opción "Este servidor precisa una conexión cifrada (SSL).

## Servidor de salida (SMTP): 465

Marcar la opción "Este servidor precisa de una conexión cifrada (SSL).

Por último oprimimos el botón "Aceptar".

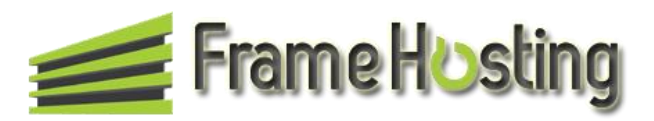

|                 |                  | Código:           | FH-1201                  |
|-----------------|------------------|-------------------|--------------------------|
|                 |                  | Fecha:            | 16 de Julio de 2012      |
|                 |                  | Empresa:          | Framesoft Solutions Ltda |
|                 | TUTORIALES DE    | Tema:             | Configuración de Outlook |
| 🧀 Frame Hosting | ΔΙ ΟΙΔΜΙΕΝΤΟ WEB |                   | 2003 con Google Apps     |
|                 |                  | Target:           | Usuario                  |
|                 |                  | Desarrollado por: | Mónica Uribe             |
|                 |                  | Aprobado por:     | Orlando Garrido D.       |
| USO EXTERNO     |                  | Página:           | Página 8 de 8            |

| 🗿 Autlaak aara hay - Microsoft Autlaak                                             |                     |                   |                                       |
|------------------------------------------------------------------------------------|---------------------|-------------------|---------------------------------------|
| Cuentas de correo electrónico                                                      | X                   |                   | Escriba una pregunta 🔹                |
| Configuración de la cuenta de prueba                                               |                     |                   |                                       |
|                                                                                    |                     | ογ • <del>-</del> |                                       |
| Pruebas completadas correctamente. Haga clic en Cerrar para continuar.     Detener |                     |                   | 2 <sup>4</sup>                        |
| Cerrar                                                                             |                     |                   | Deservations Outlook asso have        |
|                                                                                    |                     |                   | Personalizar O <u>u</u> book para noy |
| Tareas Errores                                                                     | ail.com             | Tareas            | Mensajes                              |
| Turne Chinda                                                                       | ail.com             |                   |                                       |
| Estableur energiés de ved                                                          |                     |                   | Bandeja de entrada U<br>Borrador 0    |
| Escablecer conexion de reu     Completado                                          |                     |                   | Bandeja de salida 0                   |
| Encontrar servidor de correo entr Completado                                       |                     |                   |                                       |
| ✓ Iniciar sesión en el servidor de cor Completado                                  | do clic             |                   |                                       |
| ✓ Enviar mensaje de correo electrón Completado                                     |                     |                   |                                       |
| Recordar contraseña                                                                |                     |                   |                                       |
| Probar configuración de la cuenta                                                  |                     |                   |                                       |
| Iniciar sesión utilizando Autenticación de contraceía de contractión               | and firm marine and |                   |                                       |
| de contrasena de segundad (JFA)                                                    | coninguraciones     |                   |                                       |
|                                                                                    |                     |                   |                                       |
|                                                                                    |                     |                   |                                       |
|                                                                                    |                     |                   |                                       |
| < <u>At</u> rás Siguiente > Cancelar                                               |                     |                   |                                       |
|                                                                                    |                     | 1                 |                                       |
|                                                                                    |                     |                   |                                       |
|                                                                                    |                     |                   |                                       |
|                                                                                    |                     |                   |                                       |
|                                                                                    |                     |                   |                                       |
|                                                                                    |                     |                   |                                       |
|                                                                                    |                     |                   |                                       |
| Calendario                                                                         |                     |                   |                                       |
| C Castastas                                                                        |                     |                   |                                       |
|                                                                                    |                     |                   |                                       |
| 🏹 Tareas                                                                           |                     |                   |                                       |
|                                                                                    |                     |                   |                                       |
| 🖳 🖾 🗶                                                                              |                     |                   | *                                     |

**Figura 8:** Al oprimir el botón aceptar nos cerrará la ventana y nos encontraremos en la opción anterior. A continuación probaremos que todas las configuraciones que se hicieron se realizaron exitosamente. Para esto oprimimos el botón "Probar configuración de la cuenta".

Si la configuración está correcta veremos en todas las comprobaciones unos chulos de color verde.

Si por alguna razón una opción no sale con chulo verde, por favor verificar bien las opciones configuradas anteriormente o retomar el tutorial desde el comienzo. Si el problema persiste, por favor comuníquense con nosotros (Equipo de soporte Frame Hosting al correo <u>soporte@framehosting.com</u> o enviar un tiquete de soporte) y con gusto los asistiremos en el proceso de integración.

Agradecemos la atención prestada en el presente tutorial.

--

El presente tutorial fue desarrollado completamente por el Equipo de Soporte Frame Hosting.

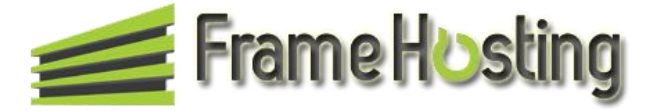